Pour accéder à l'interface d'édition, vous devez cliquer sur « Espace privé » en bas de la page d'accueil.

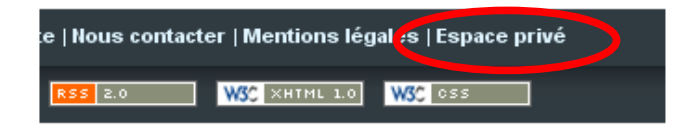

## 1ère possibilité:

La fenêtre de connexion suivante s'ouvre:

|                                                          | Accueil                                                                                                    |
|----------------------------------------------------------|----------------------------------------------------------------------------------------------------|
| Saisissez votre <b>Login</b><br>puis votre mot de passe. | Identifiants personnels<br>Login (Identifiant de connexion au site) :<br>Valider<br>[mot de passe oublié ?] [retour au site public] |

## 2ème possibilité:

Un autre rédacteur a travaillé précédemment et la fenêtre se présente ainsi:

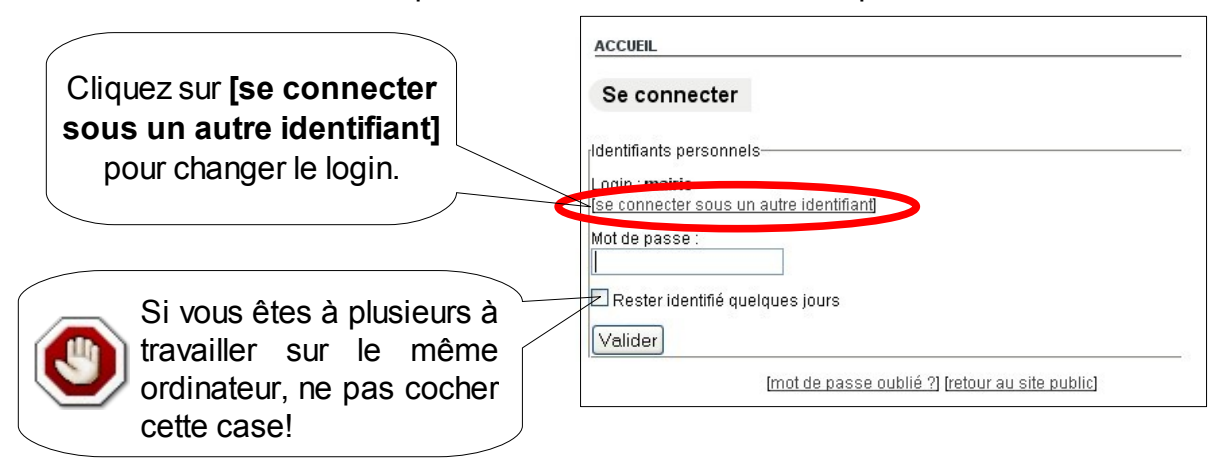

A ce moment, vous entrez dans l'interface d'édition. Vous pouvez commencer à rédiger vos articles.

Pour quitter l'interface d'édition, il suffit de cliquer sur le bouton « **Se déconnecter** » (en haut à droite).

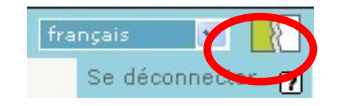

Documentation Communauté de Communes de la Vallée d'Aulps - 2009